妙招巧施让你的ADSL拨号上网自动到底思科认证 PDF转换可 能丢失图片或格式,建议阅读原文

https://www.100test.com/kao\_ti2020/644/2021\_2022\_E5\_A6\_99\_ E6\_8B\_9B\_E5\_B7\_A7\_E6\_c101\_644095.htm 尽管这种上网方式 可以充分发挥ADSL设备的自身使用价值,不过让人感到烦恼 的是每次上网之前,都需要先对ADSL设备进行手工拨号,而 且其他工作站的上网连接状态都会受到与ADSL设备直接相连 工作站运行状态的影响,例如一旦与ADSL设备直接相连的工 作站被注销时,其他工作站的上网连接状态就会因此被迫中 断,很明显这种共享上网方式影响局域网其他工作站的上网 效率。为了提升拨号上网效率,我们能否让ADSL设备随工作 站系统的启动而自动进行拨号呢?我们能否在与ADSL设备直 接相连工作站被注销的情况下,确保其他工作站的上网连接 状态不受影响呢?答案是肯定的!我们只要借助Windows XP系 统自身的功能,就能让ADSL拨号上网自动到底,从而达到提 升局域网共享拨号上网的效率。 让ADSL设备伴随系统自动拨 号为了提高ADSL设备的拨号效率,我们可以按照如下方法, 来让ADSL设备伴随系统的启动而进行自动拨号。 首先用鼠标 双击Windows XP系统桌面中的"网上邻居"图标,从弹出的 快捷菜单中执行"属性"命令,打开本地系统的网络连接列 表窗口,双击该窗口中的"新建连接向导"图标,在其后出 现的新建连接向导界面中单击"下一步"按钮,选中随后界 面中的"连接到Internet"选项,然后再单击一下"下一步" 按钮。 当向导界面弹出提示询问使用什么方式连接到Internet 时,我们必须将"手工设置我的连接"项目选中,并继续单 击"下一步"按钮,再在其后弹出的向导界面中选中"用要

求用户名和密码的宽带连接来连接"选项,同时为新创建 的ADSL连接取一适当的连接名称。 接下来,单击"下一步" 按钮后就会打开Internet帐户设置对话框,在这里我们必须正 确输入ADSL拨号的用户名和密码信息,并确保将"把它作为 默认的Internet连接"选项与"任何用户从这台计算机连接 到Internet时使用此帐户名和密码"选项全部选中,最后再单 击一下"完成"按钮,完成ADSL拨号上网连接创建任务。之 后,我们将在屏幕上看到拨号验证界面,将该界面中的"为 下面用户保存用户名和密码 "项目选中 , 同时选中 "任何使 用此计算机的人",再正确输入ISP提供的拨号上网用户名与 密码。 完成ADSL拨号上网连接创建工作后,我们日后每次都 需要用手工方法打开拨号验证界面,才能完成拨号上网操作 。为了让拨号操作实现自动化,我们可以使用Windows XP系 统自身的"任务计划"功能,来创建一个自动拨号的工作计 划。在创建ADSL自动拨号上网的工作计划时,我们需要先打 开系统的"开始"菜单,并依次选择其中的"程序"、"附 件"、"系统工具"、"任务计划"菜单命令,接着用鼠标 双击一下"添加任务计划"图标,进入到本地系统的任务计 划创建向导界面。单击其中的"下一步"按钮,并在其后界 面中单击"浏览"按钮弹出文件选择窗口,找到该窗口中的 "WindowsSystem32" 文件夹,再将该文件夹下面的

"rasphone.exe"文件选中并导入进来(该文件其实就是ADSL 拨号上网的应用程序文件),接下来为当前任务计划取一合适 名称,例如笔者将该任务计划名称取为"自动拨号",并且 指定系统让"计算机启动时"开始执行这个自动拨号任务, 下面再正确输入登录系统的超级管理员帐号,最后单击一下 "完成"按钮就可以了。cisco认证网,加入收藏紧接着,我 们重新打开与ADSL设备直接相连工作站系统的任务计划窗口 ,选中刚刚创建好的"自动拨号"项目,并用鼠标右键单击 之,在随后弹出的快捷菜单中选择"属性"命令,进入到" 自动拨号"计划属性设置界面.在该设置界面的"运行"框后 面直接加上"-d"ADSL""字符串内容(这里的"ADSL"其实 就是我们先前创建的ADSL拨号连接名称),最后单击"确定 "按钮,这么一来日后系统每次启动时就会自动通知

"rasphone.exe"程序来进行拨号上网操作了,那样的话其他 工作站不需要拨号就能使用ADSL设备进行共享上网了 让ADSL设备摆脱系统状态限制我们知道,在默认状态下 与ADSL设备直接相连的工作站系统要是被临时注销掉话,那 么局域网中的其他工作站就会自动掉线,从而影响了正常的 上网效率,所以我们必须进入下面的设置操作,确保ADSL拨 号连接摆脱系统运行状态的限制,而一直保持在线连接。首 先在与ADSL设备直接相连的工作站系统桌面中打开"开始" 菜单,并执行其中的"运行"命令,在随后出现的系统运行 框中输入"regedit"字符串命令,单击回车键后,打开本地 系统的注册表编辑窗口。其次在该编辑窗口的左侧列表区域 中,双击KEY\_LOCAL\_MACHINE注册表子项,并在随后展 开的注册表分支下面依次选择注册表键值

"SOFTWAREMicrosoftWindows NTCurrentVersionWinlogon",检查一下"Winlogon"项目下面是否存在

"KeepRasConnections"字符串值,如果没有发现的话,我们 可以用鼠标右键单击"Winlogon"项目,再依次执行"新建 "/"字符串值"命令,同时将新字符串值的名称设置为 "KeepRasConnections"。 接着用鼠标双击

"KeepRasConnections"字符串值,在弹出的话框中,输入数字"1",并单击"确定"按钮,结束数值设置操作,最后重新启动一下计算机系统,如此一来我们就能让ADSL拨号连接一直在线了。100Test下载频道开通,各类考试题目直接下载。详细请访问 www.100test.com